### CALCIUM-MESSUNG

- 1. Allgemein
- Messgerät und Thermostat (immer auf 37°C eingestellt) min. 30 min vor Messung anschalten (Vorwärmen der UV-Lampe und des Wasserbads)
- Magnetrührer auf Stufe 7
- Deckel immer vollständig schließen
- Einweg-Acrylküvetten (UV-durchlässig) verwenden

#### 2. Start

- Computer anschalten
- Software Datamax starten (erst wenn Computer am Gerät hochgefahren)

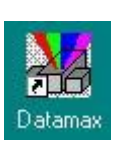

| ayout | Select     | ion          |           |  |
|-------|------------|--------------|-----------|--|
| Selec | t configu  | ration to wo | ork with: |  |
| Gene  | ric Fluorc | max-3        |           |  |
|       |            |              |           |  |
|       |            |              |           |  |
|       |            |              |           |  |
|       |            |              |           |  |
|       |            |              |           |  |
|       |            |              |           |  |

- Initialisierung des Geräts

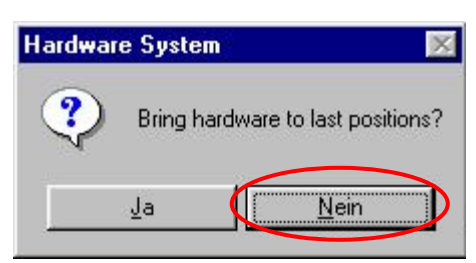

- Instrument Control Center

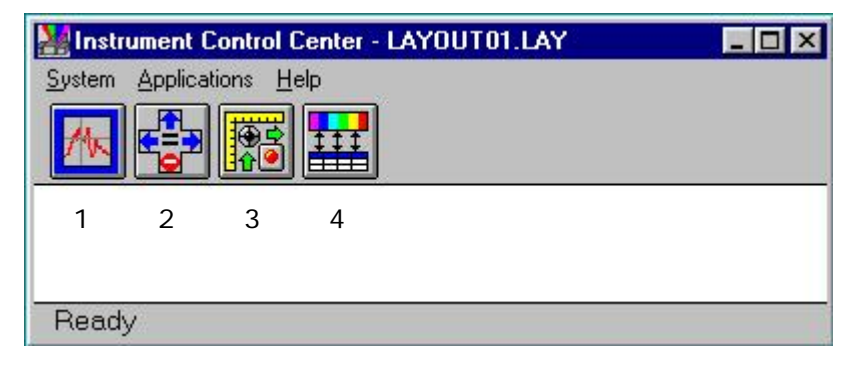

1: Experiment

- 2: Real-Time Display
- 3: Visual Instrument Setup 4: CWA

# - Button 1 (Experiment)

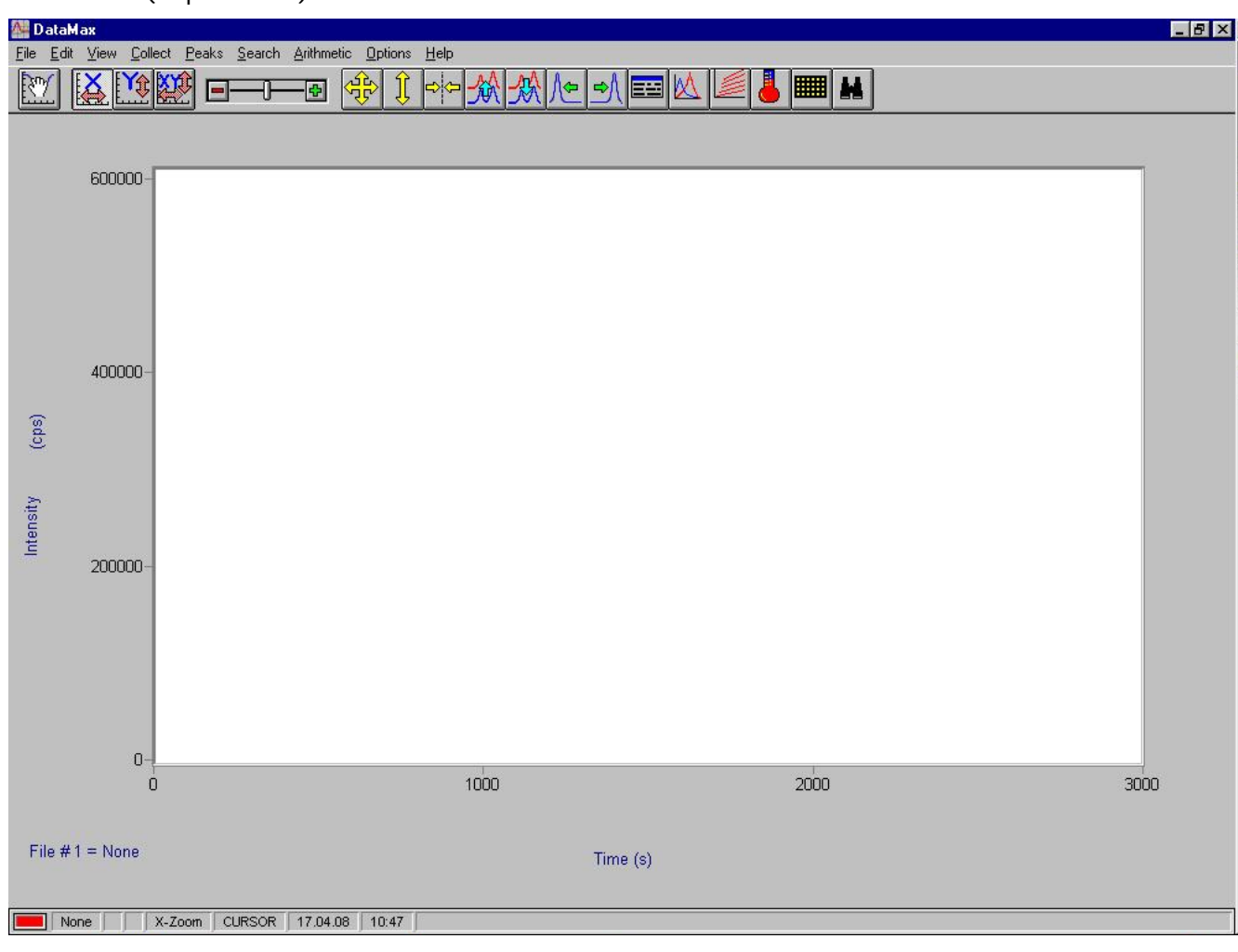

- 3. Aufnahme des Lampenspektrums
- $\rightarrow$ Überprüfung der Anregungsmonochromatoren
- $\rightarrow$  Messung bei Emissionswellenlänge von  $\lambda_{em}$  = 650 nm
- Collect  $\rightarrow$  Experiment oder Strg C oder Button
- Auswahl von "lamp.exp" und folgenden Einstellungen:

| xperiment                                                            | c:\datamax\lamp.exp | DataFile ta\kg\08-04\lamp1704.spc Bu                          | n ) |
|----------------------------------------------------------------------|---------------------|---------------------------------------------------------------|-----|
| Scan Start(nm)<br>Increment(nm)                                      | 250.000             | Scan End(nm) 600.000 Auto<br>Integration (s) 0.100 Exp Save I | /e  |
| Emission (nm)                                                        | 650.000             | <u>C</u> an                                                   | cel |
|                                                                      |                     |                                                               |     |
| Number of Sca                                                        | ins 1               | Exp Iy<br>Signals                                             | ıpe |
| Number of Sca                                                        | nns 1               | Exp Is<br>Signals                                             | /pe |
| Number of Sca<br>mple and Real Tir<br>non Lamp Profile               | ns 1                | Exp Is<br>Signals                                             | /pe |
| Number of Sca<br>mple and Real Tir<br>non Lamp Profile<br>Setug File | ns 1                | Exp Is<br>Signals Sjits<br>Dark Offset I Points: 351.         | /pe |

| Signals               |                               | ×              | Slits                        | ×                |
|-----------------------|-------------------------------|----------------|------------------------------|------------------|
| Data<br>Channel       | Selected<br>Signal            | Units          |                              |                  |
| S A                   | B                             | (mv)           | Excitation 1 1.000           |                  |
| T                     |                               | (cps)          | Emission 1 1.000             |                  |
| A<br>Sc               |                               | (cps)          |                              |                  |
| Rc                    |                               | (cps)          |                              |                  |
| 1                     |                               | (cps)          |                              | [                |
| Function              |                               | (cps)          | Slit Units: (nm)             | <u> <u> </u></u> |
| .*<br>. ▲             |                               | (cps)          | Band Pass                    | <u>C</u> ancel   |
| ×                     |                               | (cps)          |                              |                  |
|                       | << Clear All                  | ОК             | - Wahl eines entsprechen     | den Dateinamens  |
| lí. 💻                 |                               | i              | - "Autosave Exp"             |                  |
|                       | << <u>R</u> emove             | <u>C</u> ancel | → "Run"                      |                  |
|                       |                               |                | Okay to overwrite this file? | ×                |
|                       |                               |                |                              |                  |
| NOTE: Corrected Dat   | ta (eq. Sc) is in the form:   | 1              | c:\datamax\lamp.exp          |                  |
| Final = (Measured - D | ark - Blank) * Correction     |                | La Nein                      |                  |
| where Blank and Con   | rection files were previously |                |                              |                  |

#### 4. Lampenspektrum

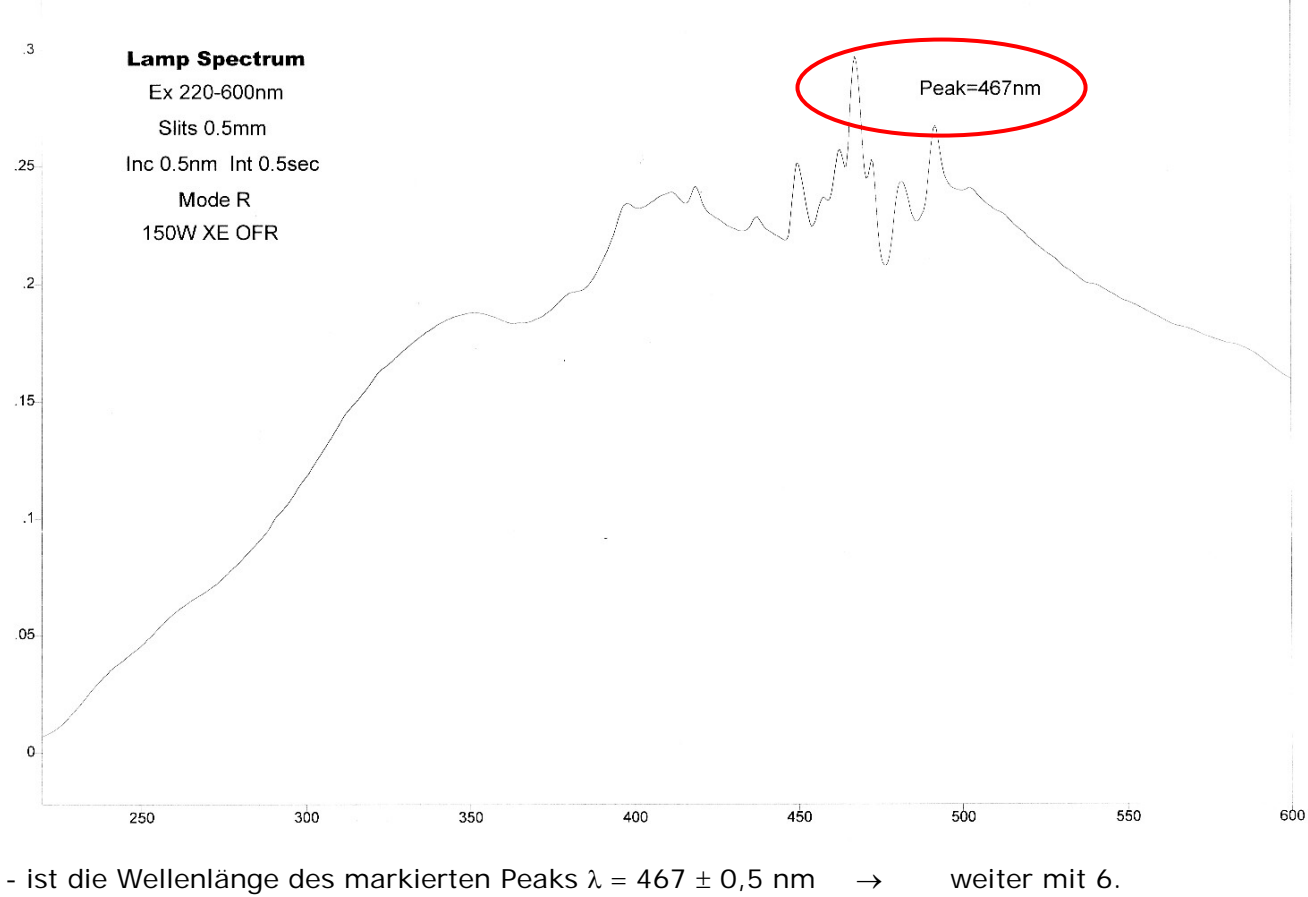

- ist die Wellenlänge des markierten Peaks  $\lambda \neq 467 \pm 0,5$  nm
- Kalibrierung

 $\rightarrow$ 

# 5. Kalibrierung der Anregungsmonochromatoren

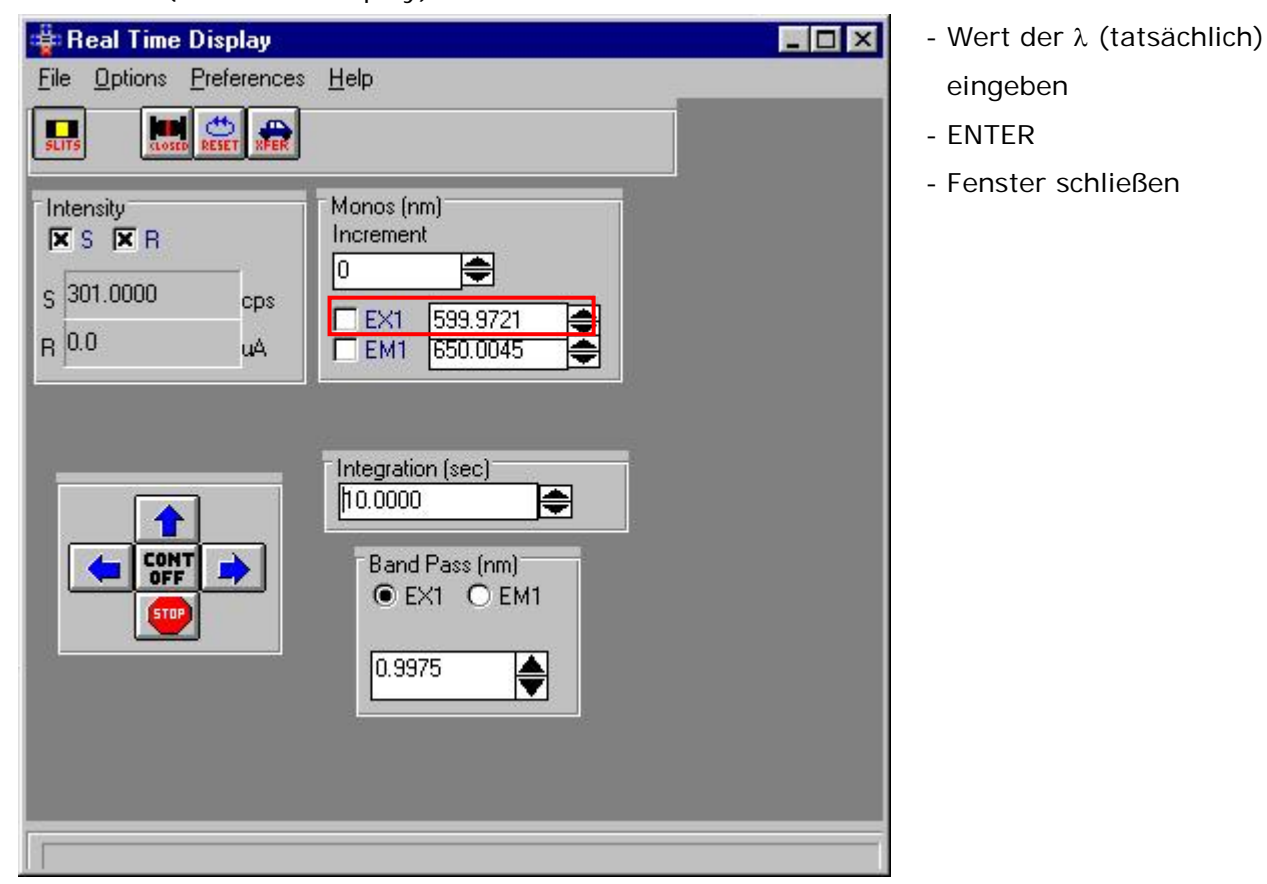

# - Button 2 (Real-Time Display)

- Button 3 (Visual Instrument Setup)

| Visual Instrument Setup - DFLT.SET                                                                                      | _ 🗆 🗙           |
|----------------------------------------------------------------------------------------------------|-----------------|
| <u>File ⊻iew Options System H</u> elp                                                                                   |                 |
|                                                                                                    |                 |
|                                                                                                    |                 |
|                                                                                                    |                 |
| 466.705 nm<br>650.005 nm<br>8<br>8<br>1<br>1<br>1<br>1<br>1<br>1<br>1<br>1<br>1<br>1<br>1<br>1<br>1<br>1<br>1<br>1<br>1 |                 |
| FluoroMax-3                                                                                                    |                 |
|                                                                                                    |                 |
| For Help, press F1                                                                                                    | Spex Instrument |

- Gitter des Anregungsmonochromators anklicken

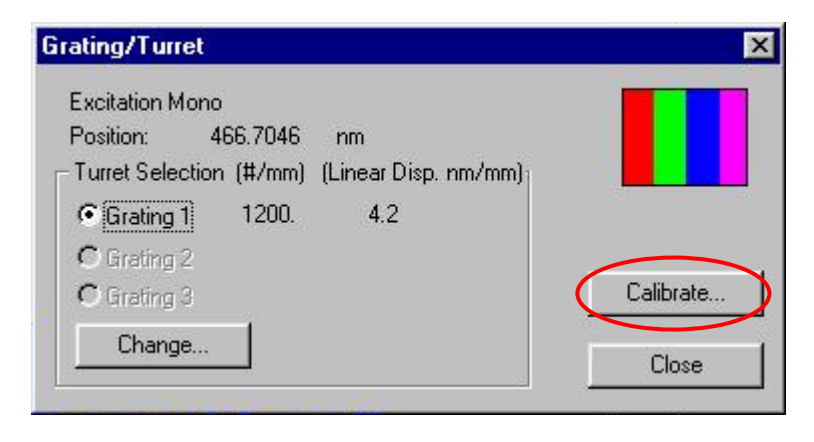

| Excita                | tion Mono   |
|-----------------------|-------------|
| osition               | 466.7046 nm |
| Calibration Position: | 466.7046    |
| OK                    | Cancel      |
| ОК                    | Cancel      |

- Eingabe des eigentlichen Werts der  $\lambda$  (467 nm)
- ENTER
- Fenster schließen
- zur Überprüfung erneut <u>Aufnahme des Lampenspektrums (3.)</u>

- 6. Aufnahme eines Wasser-Ramanspektrums
- $\rightarrow$ Überprüfung der Emissionsmonochromatoren
- $\rightarrow$  Messung bei Anregungswellenlänge von  $\lambda_{em}$  = 350 nm
- Collect  $\rightarrow$  Experiment oder Strg C oder Button
- Auswahl von "water.exp" und folgenden Einstellungen:

| mission Acquisi                             | tion                                                         |                         |                            |                  | ×              |
|---------------------------------------------|--------------------------------------------------------------|-------------------------|----------------------------|------------------|----------------|
| <u>E</u> xperiment                          | c:\datamax\water.exp                                         | <u>D</u> ataFile        | ] sta\kg\08-04\wat1704.spc | <u>B</u> un      |                |
| Scan Start(nn                               | n) 365.000                                                   | Scan End(nm)            | 450.000 Auto               | G Save           |                |
| Increment(nn                                | n) 1.000                                                     | Integration (s)<br>Time | 1.000 Exp                  |                  |                |
| Excitation (nm)                             | 350.000                                                      |                         |                            | <u>C</u> ance    | 1              |
| Number of So                                | cans 1                                                       | Signals                 | Sjits                      | Ехр <u>Т</u> уре | a              |
| ample and Real T<br>/ater Raman Sca         | ime Processing Info                                          |                         |                            |                  |                |
| Setup File                                  |                                                              | Dark Offset             | E Points: 86               |                  |                |
|                                             |                                                              |                         | <u>1</u> 1 000.            |                  |                |
| Correction                                  | <u>B</u> lank                                                | Shutter                 |                            |                  |                |
| Start Time                                  | mmediate C Delau                                             |                         |                            |                  |                |
|                                             |                                                              |                         |                            |                  |                |
| nals                                        |                                                              | X                       | Slits                      |                  |                |
| ata<br>hannel                               | Selected<br>Signal                                           | Units                   |                            |                  |                |
|                                             | s                                                            | (cps)                   | Excitation 1 5.000         | -                |                |
| 2                                           |                                                              | (cps)                   | Emission 1 5.000           |                  |                |
| ic<br>ic —                                  | _                                                            |                         |                            |                  |                |
|                                             |                                                              | (cps)                   |                            |                  | <u>.</u>       |
| unction                                     |                                                              | (cps)                   | Slit Units: (nm)           |                  | <u></u> К      |
| 1                                           |                                                              |                         | Band Pass                  |                  | <u>C</u> ancel |
|                                             |                                                              |                         | Wahl aines antenro         |                  |                |
|                                             | << Clear All                                                 | <u>K</u>                |                            |                  | entamens       |
| ili at                                      | << <u>R</u> emove                                            | Cancel                  |                            |                  |                |
|                                             |                                                              |                         |                            |                  |                |
|                                             |                                                              |                         | Okay to overwrite this f   | ile? 🛛 🕅         |                |
| IOTE: Corrected Da                          | ata (eg. Sc) is in the form:                                 |                         | c:\datamax\water.exp       |                  |                |
| -inal = (Measured - [<br>where Blank and Co | Jark - Blank] * Correction<br>rrection files were previously |                         | Ja                         | Nein             |                |
| measured.                                   |                                                              |                         | <u> </u>                   | <u>Tour</u>      |                |

#### 7. Wasserspektrum

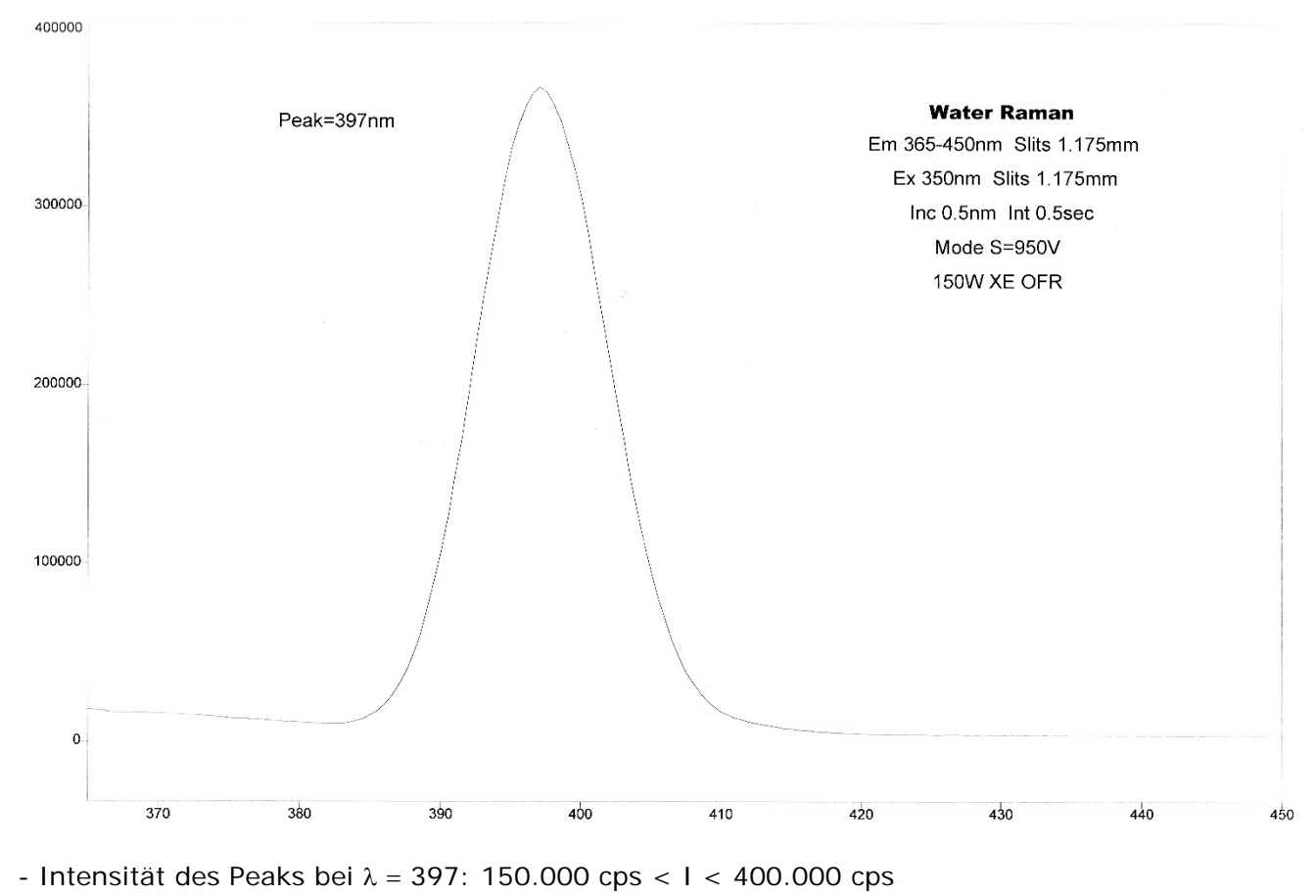

- ist die Wellenlänge des markierten Peaks  $\lambda = 397 \pm 0.5$  nm → weiter mit 9. - ist die Wellenlänge des markierten Peaks  $\lambda \neq 397 \pm 0.5$  nm → Kalibrierung

#### 8. Kalibrierung der Emissionsmonochromatoren

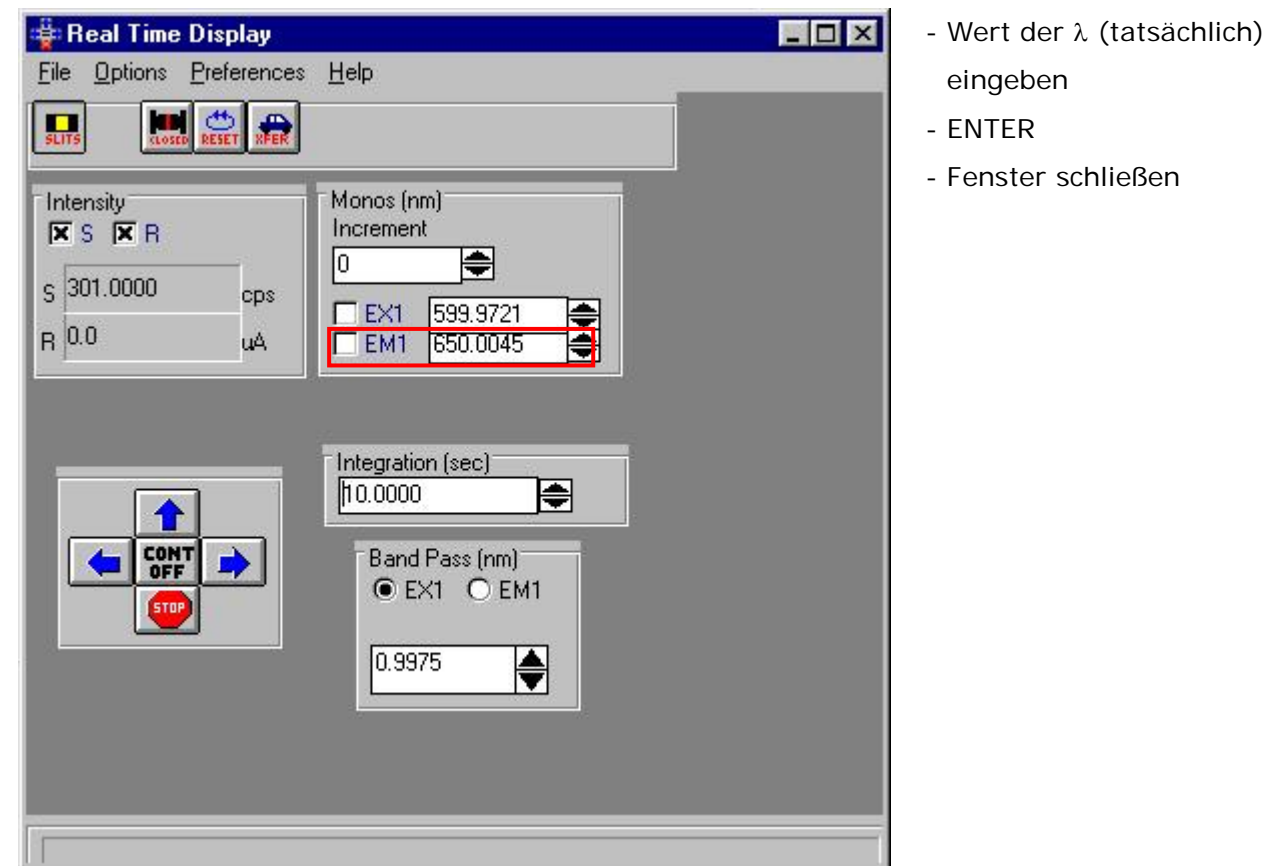

#### - Button 2 (Real-Time Display)

- Button 3 (Visual Instrument Setup)

| Visual Instrument Setup - DFLT.SET         File       View         Options       System         Help         Image: Comparison of the system         Pref      | - Gitter des Emissions-<br>monochromators anklicken                              |
|----------------------------------------------------------------------------------------------------|----------------------------------------------------------------------------------|
| For Help, press F1       Spex Instrument                                                                                                    |                                                                                  |
| Grating/Turret X                                                                                                    | Enter Correct Position                                                           |
| Emission Mono<br>Position: 450.01 nm<br>Turret Selection (#/mm) (Linear Disp. nm/mm)<br>© Grating 1 1200. 4.2<br>© Grating 2<br>© Grating 3<br>Change<br>Close | Emission Mono<br>Position 450.01 nm<br>Calibration Position: 450.01<br>OK Cancel |

- Eingabe des eigentlichen Werts der  $\lambda$  (397 nm)
- ENTER
- Fenster schließen
- zur Überprüfung erneut Aufnahme eines Wasser-Ramanspektrums (6.)

# 9. Ca-Messung (1)

- Collect  $\rightarrow$  Experiment oder Strg C oder Button

- Auswahl von "caindo2.exp" und folgenden Einstellungen:

| e Base Acquis                                    | ition                                              |                                         |                 |                              |                  |
|--------------------------------------------------|----------------------------------------------------|-----------------------------------------|-----------------|------------------------------|------------------|
| Experiment                                       | c:\datamax\caindo2.exp                             | <u>D</u> ataFile                        | ata\kg\08-04\ca | a1704a.spc                   | <u>R</u> un      |
| Total Time(s)<br>Time Incr(s)<br>Excitation (nm) | 3000.000<br>2.0000<br>338.000                      | Integration (s)<br>Time<br>Emission(nm) | 2.000000        | Auto<br>Save <b>⊽</b><br>Exp | Save             |
|                                                  |                                                    | Signals                                 | Sļits           |                              | Exp <u>I</u> ype |
| ample and Real T<br>a-Messung feste \            | ime Processing Info<br>Vellenlänge (ex 338/em 4 00 | )                                       |                 |                              |                  |
| Setup File                                       | Blank                                              | Dark Offset<br>Shytter                  | Points:         | 1501.                        |                  |
| Start Time                                       | imediate © Delay                                   |                                         | 0.00 Min        |                              |                  |

| Signals               |                                                         | ×      | Slits                              | ×                                       |
|-----------------------|---------------------------------------------------------|--------|------------------------------------|-----------------------------------------|
| Data<br>Channel       | Selected<br>Signal                                      | Units  |                                    |                                         |
| S 🔺                   | S                                                       | (cps)  | Excitation 1 2.000                 |                                         |
| T                     |                                                         | (cps)  | Emission 1 2.000                   |                                         |
| A<br>Sc               |                                                         | (cps)  |                                    |                                         |
| Rc —                  |                                                         | (cps)  |                                    |                                         |
|                       |                                                         | (cps)  |                                    | 200000000000000000000000000000000000000 |
| Function              |                                                         | (cps)  | Slit Units: (nm)                   | <u> <u> </u></u>                        |
| +                     | 3                                                       | (cps)  | Band Pass                          | <u>C</u> ancel                          |
| × _                   |                                                         | (cps)  | h                                  |                                         |
| n n                   | << Clear All                                            |        |                                    |                                         |
| <u> </u>              |                                                         |        | - want eines entsprechende         | n Dateinamens                           |
|                       | << <u>R</u> emove                                       | Lancel | <ul> <li>"Autosave Exp"</li> </ul> |                                         |
|                       |                                                         |        | - "Run"                            |                                         |
|                       |                                                         |        |                                    |                                         |
|                       |                                                         | 1      | Ukay to overwrite this file?       | ×                                       |
| Final = (Measured - D | a (eg. 5c) is in the form:<br>ark - Blank) * Correction |        | c:\datamax\caindo2.exp             |                                         |
| where Blank and Corr  | ection files were previously                            |        |                                    |                                         |
| measured.             |                                                         |        | <u>Ja</u> <u>N</u> ein             |                                         |
| à                     |                                                         | 10     |                                    | 5.4 L                                   |

| ERROR                                                   | INITIALIZE          | × |
|---------------------------------------------------------|---------------------|---|
| Experiment dialog box already open<br>(Error Code = -1) | Hardware Status:    |   |
| OK                                                      | Waiting for Trigger |   |
|                                                         | Press to Trigger    |   |

- Ende der Messung nach Ablauf der Total Time bzw. collect  $\rightarrow$  halt scanning oder Esc

# 10. Ca-Messung (folgend)

- Collect  $\rightarrow$  Experiment oder Strg C oder Button
- Dateinamen ändern (folgend B)
- "Autosave Exp"
- "Run"

# 11. Daten exportieren

- File  $\rightarrow$  Import/Export

| Converter <u>N</u> ame | Show Descriptions                              |   |
|------------------------|------------------------------------------------|---|
| SCII                   | _                                              |   |
| AIA_CGM                | AIA netCDF Chromatography File Format          |   |
| AIA_FTIR               | AIA netCDF FTIR File Format                    |   |
| AIA_MS                 | AIA netCDF Mass Spectrometry File Format       |   |
| ALTON                  | Alton Instruments LS2000 Binary                |   |
| ANALECT                | Analect FTIR Data File Format                  |   |
| ANDO                   | Ando AQ-6312B Format                           |   |
| APPL AUT               | Applied Automation Chromatogram Format         |   |
| ASCII                  | ASCII Text File with Header                    |   |
| ASCII XY               | ASCILX,Y Data Pair Format (Constant X Spacing) |   |
| ASCII_Y                | ASCII Y Data without Header                    | - |
| onverter Path _ c      | \datamay\drivers\                              |   |
| onvenen aur c          | , addition any cron                            |   |
| 1                      |                                                | ÷ |

| Convert from Galactic                                                                                                    | data file to ASCII Text number array                                                            | - gewünschte Dateien |
|----------------------------------------------------------------------------------------------------|-------------------------------------------------------------------------------------------------|----------------------|
| File <u>Name:</u> *.spc ca1704f.spc ca2104a.spc ca2104b.spc ca2104b.spc ca2104c.spc ca2104d.spc ca2104d.spc ca2104f.spc ca2104f.spc | Directories:<br>c:\datamax\data\kg\08-04<br>Cancel<br>datamax<br>data<br>kg<br>08-04<br>wartung | markieren            |
| List Files of <u>Type:</u><br>Spectra (*.SPC)                                                                                       | Drives:                                                                                         |                      |

| File Export |                                |               |
|-------------|--------------------------------|---------------|
| Exporting:  | CA2104A.SPC                    |               |
| Τα          | CA2104A.ASP                    | Cancel        |
|             | Number of files to convert: 10 | S <u>k</u> ip |
|             | Output Rename                  |               |
|             | C <u>M</u> anual               |               |
|             |                                |               |
|             | C <u>D</u> verwrite            |               |
|             |                                |               |
| Converter   | Messages                       |               |
| 4           |                                |               |

- auf Diskette oder Zip100 speichern

# 12. Vergrößerung/Werte anzeigen

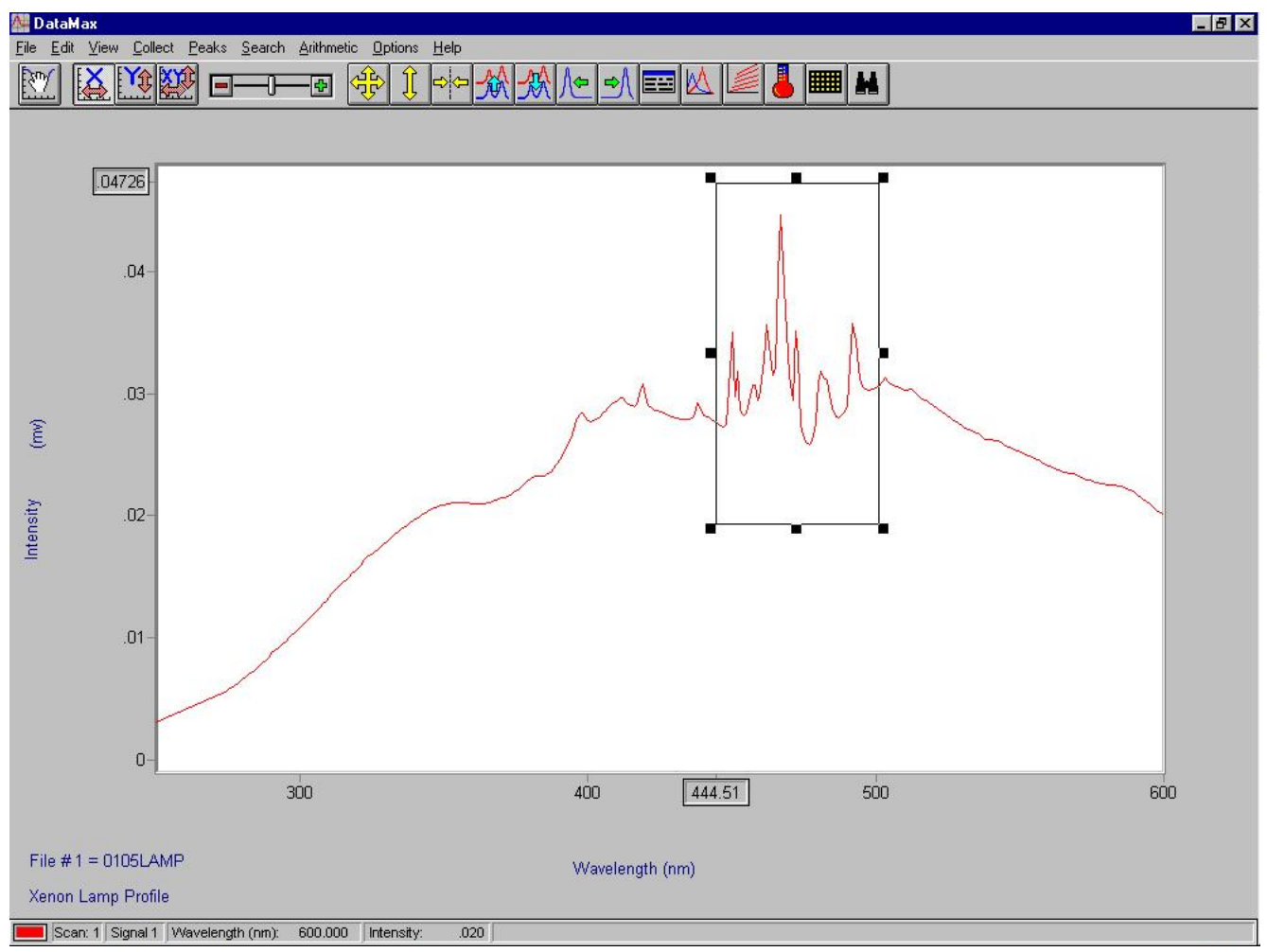

- mit linker Maustaste ein Rechteck um zu vergrößernden Bereich ziehen, ins Rechteck klicken

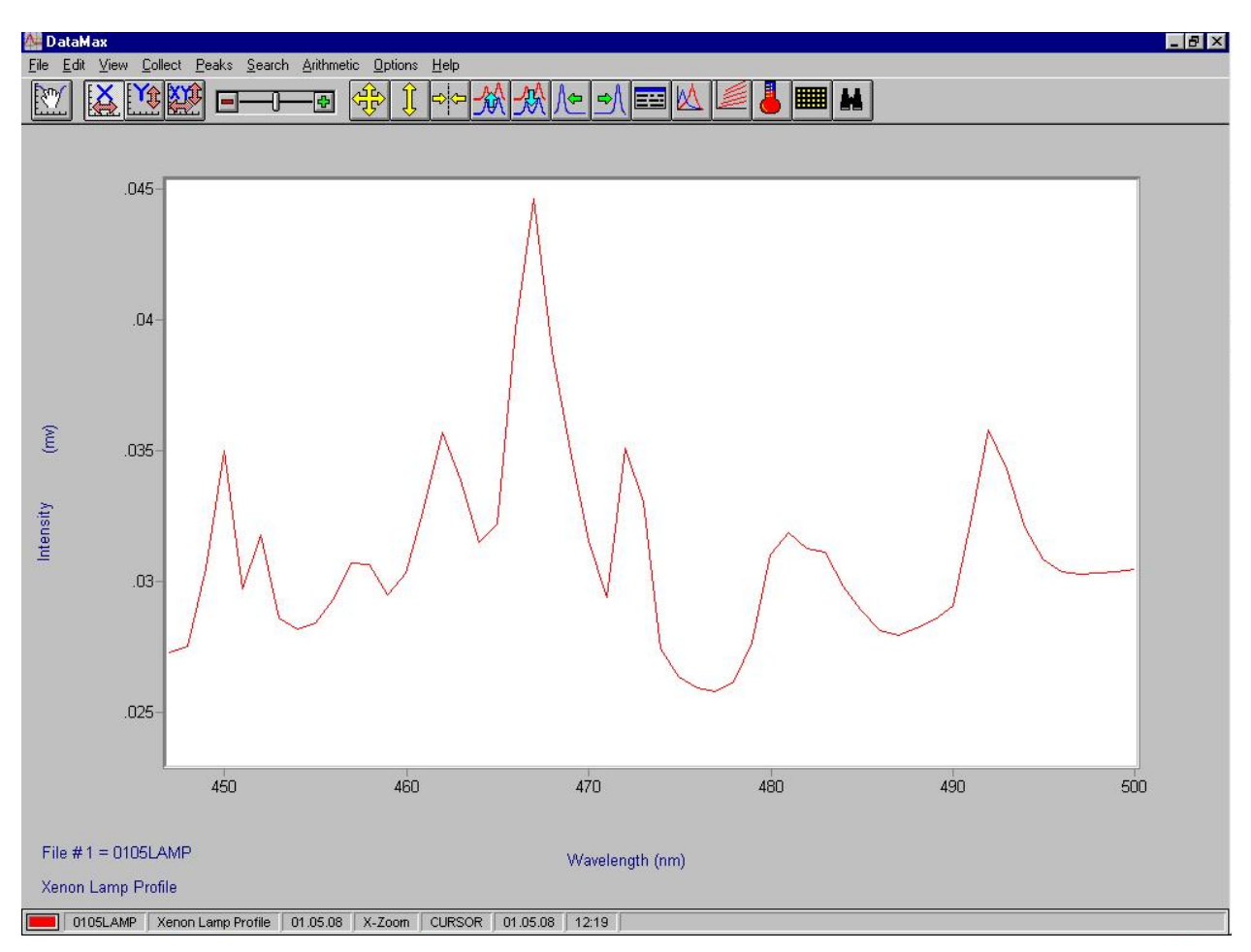

- mit linker Maustaste gewünschten Punkt anklicken

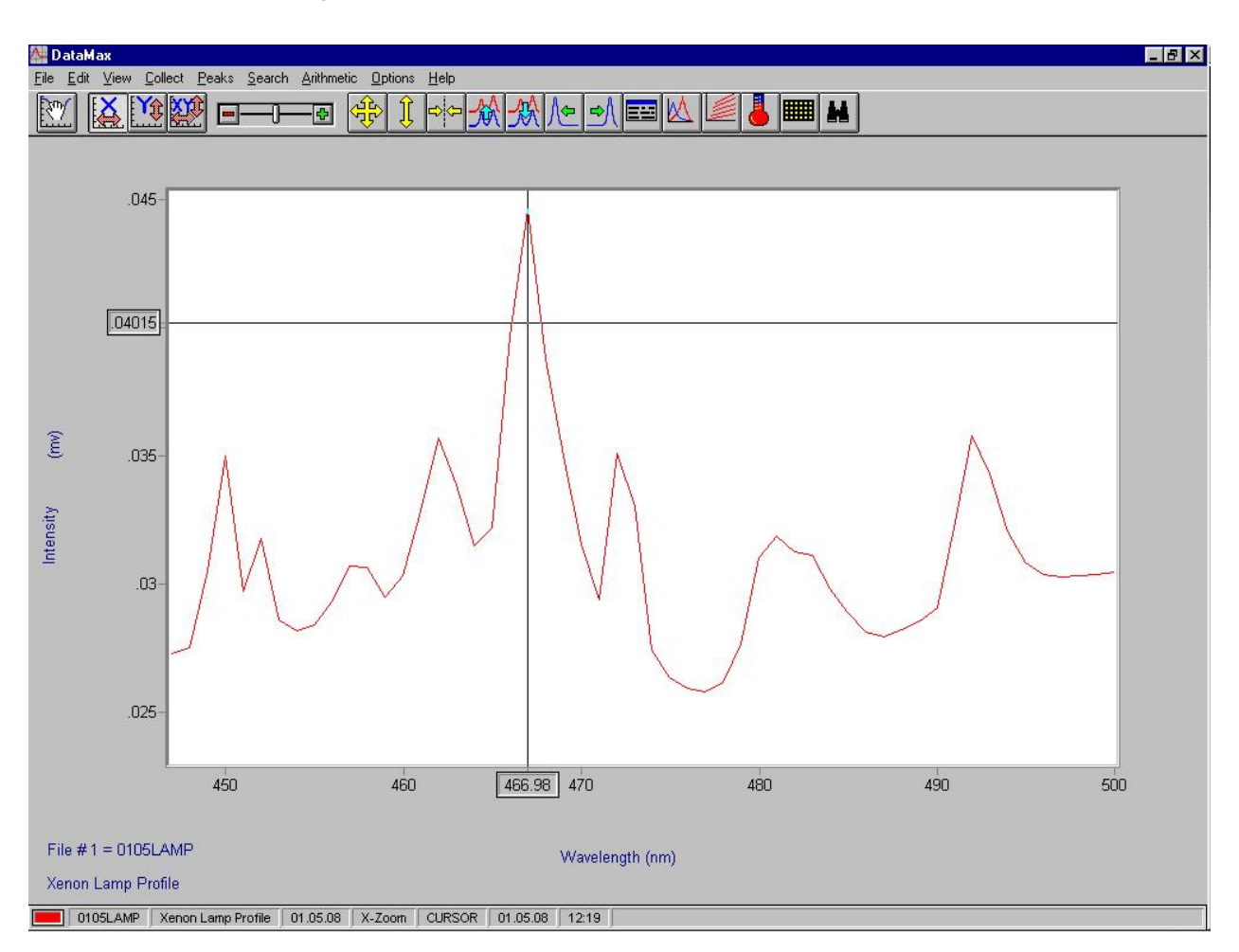

- Lampenjustierung möglich
- danach Kalibrierung der Monochromatoren
- Ordner INI:
- Mono1 (ex) und Mono2 (em)
- AutoCal Offset < |100|
- falls Gitter der Monochromatoren mechanisch festgefahren

- Ordner INI: Mono1 (ex) und Mono2 (em), AutoCal Offset = 0, dann manuell Gitter in richtige Richtung (!) zurückdrehen

- bei Emissionsspektren Korrektur notwendig, da Empfindlichkeit des Detektors und der Gitter wellenlängenabhängig

- Korrekturfaktoren für Wellenlängen: Datei mcorrect
- Messwerte x Korrekturfaktor
- correction: Datei mcorrect laden
- Detektor: Sc wählen!!!
- linke MT, Rechteck ziehen, klicken  $\rightarrow$  Vergrößerung
- linke MT in Spektrum klicken  $\rightarrow$  Anzeige der x- und y-Werte